## CAMBIO DE CLAVE DE INGRESO A PC

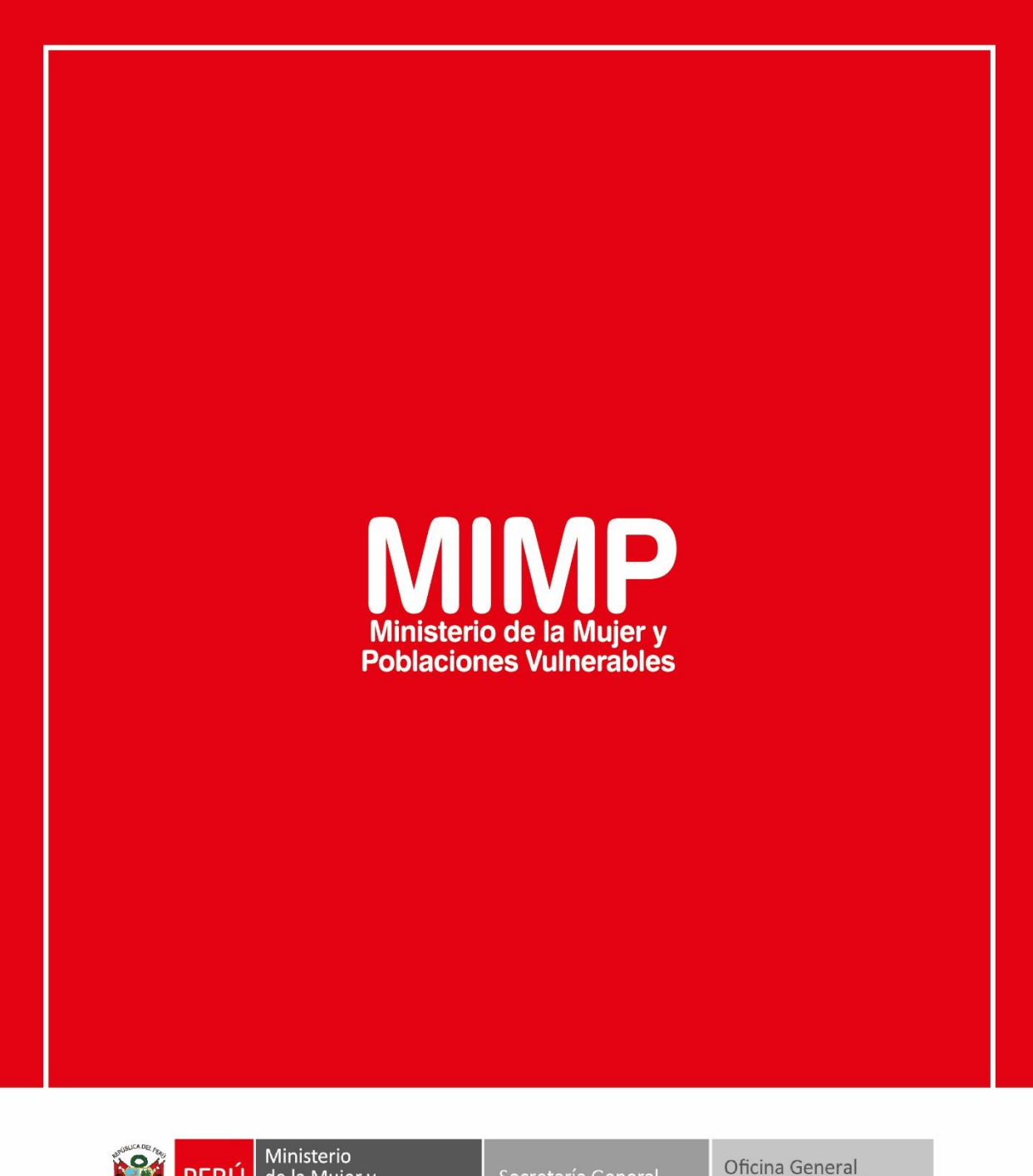

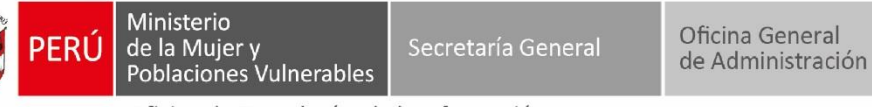

Oficina de Tecnologías de la Información

Jr. Camaná 616, Cercado de Lima Teléfono: 626-1600

www.mimp.gob.pe

## CAMBIO DE CLAVE DE INGRESO A PC

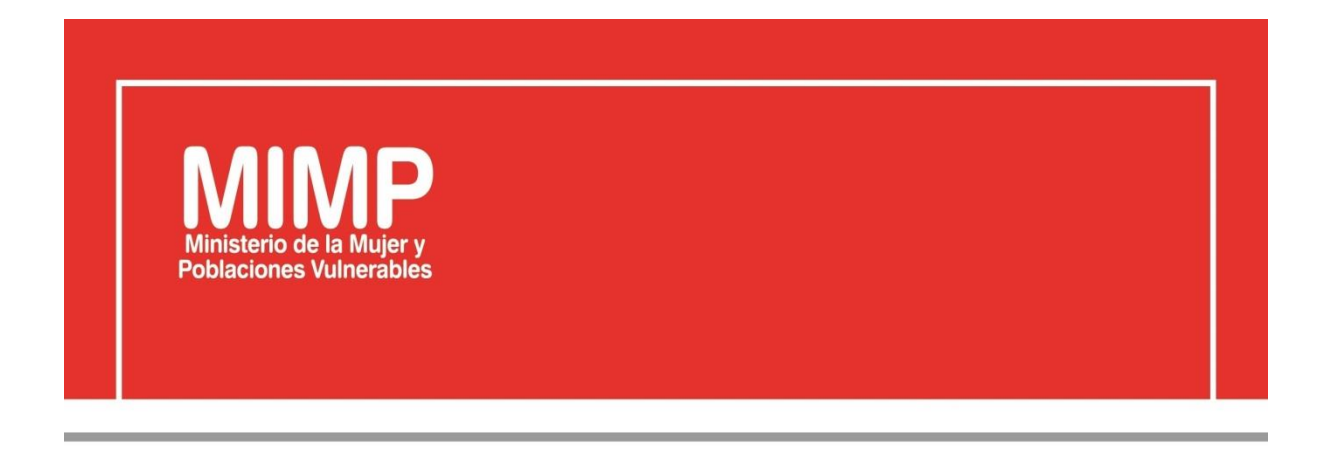

# MANUAL DE USUARIO CAMBIO DE CLAVE DE INGRESO A PC

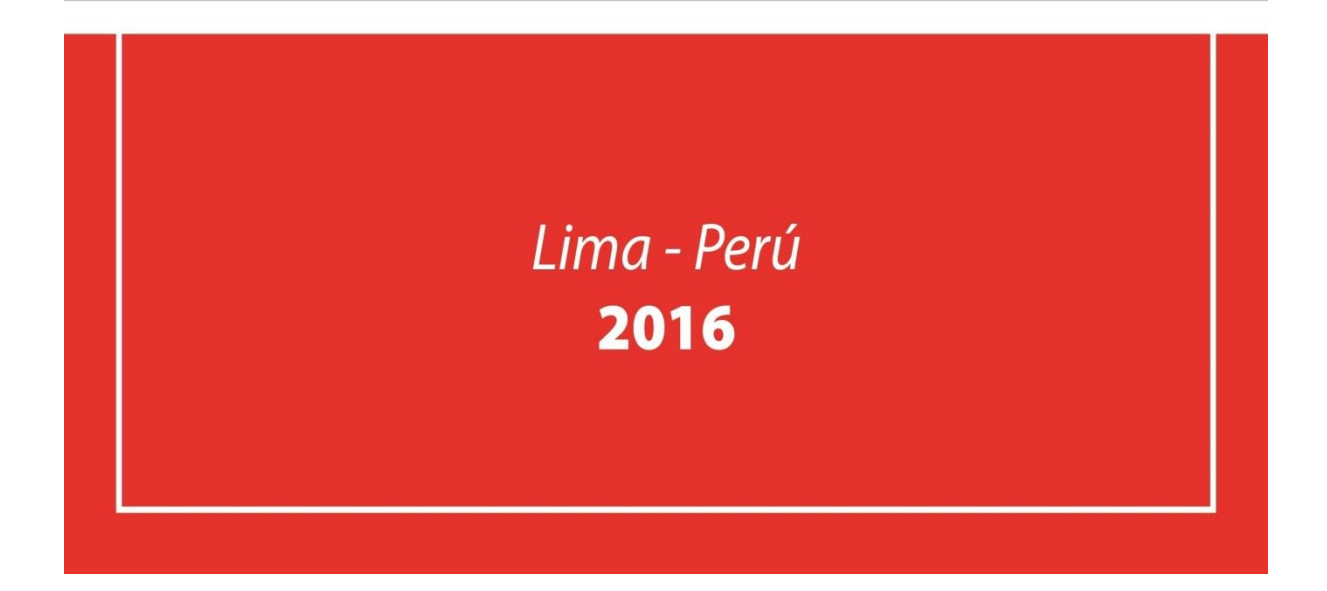

| Ministerio<br>de la Mujer y              | Manual de Usuario                                                                     | Versión: 0.1      |
|------------------------------------------|---------------------------------------------------------------------------------------|-------------------|
| Oficina de Tecnologías de<br>Información | Descripción del documento: Manual de Usuario de<br>Cambio de clave de ingreso a la PC | Fecha: 22.06.2016 |

### Revisión

| Fecha      | Versión | Descripción                                             | Autor                                                                                      |
|------------|---------|---------------------------------------------------------|--------------------------------------------------------------------------------------------|
| 22-06-2016 | 0.1     | Manual de Usuario Cambio de<br>clave de Ingreso a la PC | Elizabeth Sotelo Baca<br>Especialista de Soporte Técnico                                   |
| 08-07-2016 | 1.0     | Manual de Usuario Cambio de<br>clave de Ingreso a la PC | Melvin Angel Gago Rodrigo<br>Director II de la Oficina de<br>Tecnologías de la Información |
|            |         |                                                         |                                                                                            |

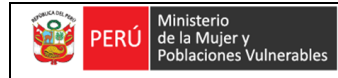

Oficina de Tecnologías de Información Descripción del documento: Manual de Usuario de Cambio de clave de ingreso a la PC Fecha: 22.06.2016

## **ÍNDICE**

| 1. | Objetivo                                                | 3   |
|----|---------------------------------------------------------|-----|
| 2. | Pasos a seguir para cambiar la clave de ingreso a la PC | . 3 |

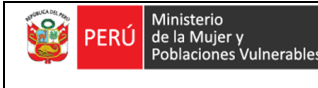

Oficina de Tecnologías de Información

### Cambio de clave de Ingreso a la sesión de la Pc

### 1. Objetivo

El Cambio de clave de una cuenta de red del MIMP, se realiza cada 60 días por seguridad y para que ninguna persona maliciosa ingrese a dicha cuenta a obtener información de suma importancia.

Además de ello se recomienda que la clave contenga mayúsculas, minúsculas y números.

El cambio de clave de ingreso a la sesión de la PC debe ser realizado por el mismo usuario, cabe precisar que el área de soporte brinda por primera vez la capacitación al personal

### 2. Pasos a seguir para cambiar la clave de ingreso a la PC

Si deseamos cambiar nuestra clave de inicio de sesión, primero tenemos que acceder a nuestro equipo de cómputo.

Al encontrarnos en el escritorio de nuestro equipo nos dirigiremos hacer uso de la combinación CTRL + ALT + SUPR, para ello usaremos el teclado.

Nos mostrará la siguiente figura, en el elegiremos "Cambiar una contraseña".

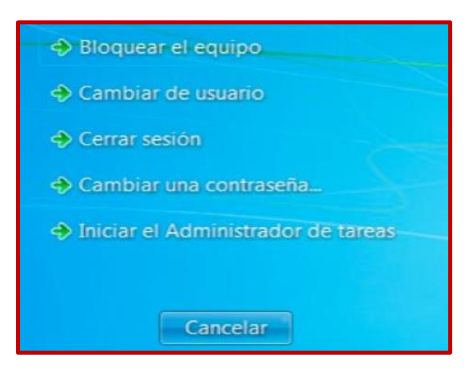

Figura Nº1 Menú de opciones del Sistema

Seguidamente nos aparecerán tres casilleros, en el cual ingresaremos la clave actual y la nueva

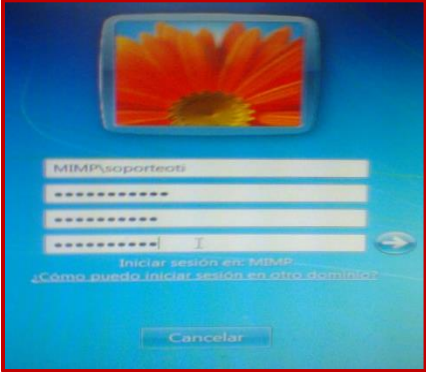

Figura Nº2 Cambio de clave

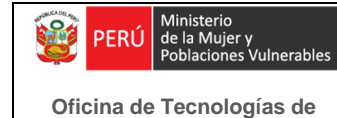

Información

#### Recomendación:

Una clave segura deber ser de 8 a 10 dígitos, entre números, letras y caracteres, la primera letra tiene que ser en mayúscula, no debe ser ni nombre ni apellido.

Y listo.

En caso que la cuenta se bloquee, comunicarse al anexo 6012 con el área de Soporte Técnico